# **OH1NAVY Naval Contest Logchecker**

The program reads **Cabrillo** formatted and **E-Log** logs into a database and calculates contest logs score. You can also manually add station data to the database pre-calculated without qso data. The program prints the finished data **as an Excel** file.

The Excel file will have several tabs – Logs, Qsos, Members, References and Clubs.

Additional options include the **Logs** tab only and the data of only one drive, which includes only **the Logs** and **Qsos tabs**.

**The Members** tab has all Navy stations in alphabetical order, and correspondingly, the **References** tab displays the membership number order. These tabs are intended for exploring member lists.

**The Logs** tab has pre-calculated points for each drive. The stations are in order of points according to the categories.

The program resets the score independently only for Dupe connections. Other point changes and rejections of connections are done manually in the DOOM window.

Once all logs have been read into the database, the cross-check **CrossCheckQsos** found in the **LogTools** menu must be performed.

The function marks those connections where there are deficiencies or other possibilities for error.

These connections can be found in the Case Menu in the CourtRoom's DOOM window, where they should be processed individually.

(Out of 12,500 contacts in the 2023 contest, about 700 were found to be checked manually)

When all the desired changes and revisions have been made, the finished results will be available in Excel.

The program database contains as comprehensively as possible the membership numbers / invitations of Navy stations.

When the program starts, OH1NAVY.EXE creates its own operating environment, creating the necessary directories.

## Aftermath of the 2023 competition:

- The logs should have been requested only in Cabrillo format.
- Each attachment in the email should have a drive call in its name.

Contact information of the program author:

OH1MIE Veikko Nieminen

Palonkuja 6 23100 Mynämäki Finland

veikko.sr.nieminen@outlook.com

### The program requires login

The program can also be used without logging in, in which case some functions are closed

| We Password to SQL Server use                                                                                         | _ |     | × |  |  |  |  |  |  |  |  |
|----------------------------------------------------------------------------------------------------|---|-----|---|--|--|--|--|--|--|--|--|
| Password Sign in Sign in                                                                                              | C | )H. |   |  |  |  |  |  |  |  |  |
| You will need a password to Use this program with SQL Server<br>The password can be ordered by e-mail oh1mie@oh1aj.fi |   |     |   |  |  |  |  |  |  |  |  |
| Access locally without a password Open                                                                                |   |     |   |  |  |  |  |  |  |  |  |

The organizers of the contest and the administrators of the membership lists can order a password by email <u>ohmie@oh1aj.fi</u>.

The message must include contact information and information about which Naval country has the right to maintain data.

#### Contest organizers can change the parameters on the server and decide on access to E-logs.

#### **Contest parameters dashboard**

| ontest start time   | Contest end time         | Deadline end time         |           |
|---------------------|--------------------------|---------------------------|-----------|
| 14.12.2024 16:00    | 15.12.2024 15:59         | 31.01.2025 🗐 🔻 Save       | Show      |
| Allow E-Log sending | Allow E-Log test sending | Mark all E-Logs as unread | E-Logs on |

Once the competition has started, the *Delete all electroniclogs from the server* button will disappear from the screen. The purpose of the button is to clean all possible test logs from the server before the start of the race.

#### Allow E-Log test sending

If selected, E-Log files can be sent from Naval Logger without date restrictions. Without selecting a log program, only race time qso data can be sent.

Show E-Logs on the server button allows you to see all E-Log files on the data server.

When E-Log files have been read from the server, they are not deleted for security reasons but marked as read. If it becomes necessary to re-read them, by pressing **the Mark all E-Logs as unread** button, all logs can be marked as unread, so that they can be read again.

There is an option **Allow E-Log sending** to send a contest log from the Naval Logger until **Deadline** Day. The log program overwrites any E-log it may have previously sent and saves the new version, reversing it into unreaded mode. In the next chapter of the electrical logs, the previous log changes to the new one. A drive can have only one log in the database.

(SQL Server resides in a cloud service managed by OH1MIE)

### Read E-Logs

The reading of logs is done by selecting Read *All E-Logs* in the menu. If there are no logs on the server, the option is grayed out.

You can see the number of logs you can read in the lower left corner

### 0 Cabrillo And 0 E-Logs waiting to read

| 얇던 OH1NAVY     | Naval Contest Log  | Inspector 3.4.0.0 |                                 |                          |                         | - 🗆 X                   |
|----------------|--------------------|-------------------|---------------------------------|--------------------------|-------------------------|-------------------------|
| LogTools D     | ata Tools Court    | Room              |                                 |                          |                         |                         |
| 🗅 🖬 🗙          |                    |                   |                                 |                          |                         |                         |
| Station        | Incoming           | Saved             | Log Details                     |                          |                         |                         |
| 2E0OBO         | 2E0OBO.log         | 30.11.2024        | Station                         | - 5                      | Score                   |                         |
| 9A1AA          | 9A1AA.log          | 30.11.2024        | Operator                        |                          | Orac                    |                         |
| CS5NRA         | CS5NRA.log         | 30.11.2024        | Name                            |                          | 4505                    |                         |
| CT1BWW         | CT1BWW.txt         | 30.11.2024        |                                 |                          | Multiplayers            |                         |
| CT1ELZ         | CT1ELZ.log         | 30.11.2024        | Band                            |                          | Qsopoints               |                         |
| DB5DN          | DB5DN.CBR          | 30.11.2024        | Mode                            |                          |                         |                         |
| DF1GRA         | DF1GRA.log         | 30.11.2024        | Power                           |                          |                         |                         |
| DF1RL          | DF1RL.CBR          | 30.11.2024        | Operators                       |                          | Statistic               |                         |
| DF4BV          | DF4BV.CBR          | 30.11.2024        | Assisted                        |                          | Jidusuc                 |                         |
| DF6LP          | DF6LP.txt          | 30.11.2024        | Class                           |                          | Logs                    | 179                     |
| DG1EHM         | DG1EHM.CBR         | 30.11.2024        | Cluss                           |                          | Naval St Logs           | 170                     |
| DG6LAU         | DG6LAU.CBR         | 30.11.2024        | Contest                         |                          |                         | 175                     |
| DJ6SI          | DJ6SI.txt          | 30.11.2024        | Address                         |                          | Non Naval St Logs       | 0                       |
| DK0SN          | DK0SN.txt          | 30.11.2024        |                                 |                          | All Qsos                | 11 263                  |
| DK2FG          | DK2FG.log          | 30.11.2024        | Duplicates                      |                          | 10 points qsos          | 6 103                   |
| DK3AX          | DK3AX.CBR          | 30.11.2024        |                                 |                          | 1 points asos           | E 0.56                  |
| DK7FX          | DK7FX.log          | 30.11.2024        |                                 |                          | r points quos           | 5 050                   |
| DK8NT          | DK8NT.log          | 30.11.2024        | Email                           |                          | 0 points qsos           | 104                     |
| DK9MOS         | DK9MOS.txt         | 30.11.2024        | Filename                        |                          |                         |                         |
| DK9OS          | DK9OS.txt          | 30.11.2024        |                                 |                          |                         |                         |
| DLODMB         | DL0DMB.txt         | 30.11.2024        | SQL Server                      |                          |                         |                         |
| DLOMF          | DL0MF.CBR          | 30.11.2024        | Contest start time              | Contest end time         | Deadline end time       |                         |
| DLOMEE         | DLOMEE tyt         | 30 11 2024        | 14.12.2024 16:00                | 15.12.2024 15:59         | 31.01.2025              | Save                    |
| OH1            | NAV                | / Naval           | Allow E-Log sending             | Allow E-Log test sending | Mark all E-Logs as unre | E-Logs on<br>the server |
|                |                    |                   | Delete all electronic logs from | n the server             |                         |                         |
| 0 Cabrillo And | 1 0 E-Logs waiting | to read           | 179 Logs / 11 263 Qs            | os readed                | Creat                   | ted by OH1MIE           |
|                |                    |                   |                                 |                          |                         |                         |

## **Folder view**

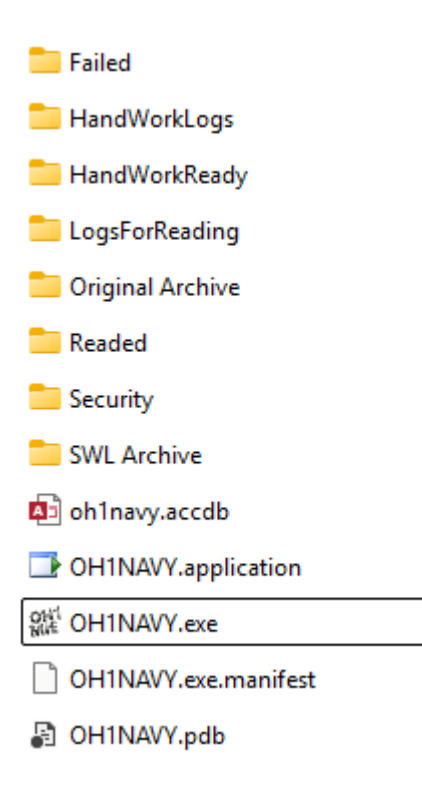

# **Uses of directories All**

#### ⊘ A Original Archive

attachments, logs, etc. concerning the competition should be copied to this folder. Ready-made logs can be copied from the folder to the **LogsForReading** folder and manual log files to the **HandWorkLogs** folder

Here it is worth keeping all the material that has come up in its original form for your own archiving and inspection. *This folder is not used by the program. It's for organizing files only* 

⊘ A HandWorkLogs

Folder is for files that need to be manually processed, either due to reformatting of log data or other data retrieval. *This folder is not used by the program. It's just for organizing files* 

⊘ A HandWorkReady

All files in the previous folder should be moved to this folder when the necessary information has been extracted from them.

This folder is not used by the program. It's just for organizing files

#### ⊘ A LogsForReading

All ready-made **Cabrillo** format log files are copied to this directory for the program to read. The files are read all at once using the function found in the menu:

#### Read All Logs to Database

When the program reads a drive's data into the database, it deletes any previous data on that drive. i.e. *If the log has already been read into the database, that information will be lost.* A call to the same drive can occur only once in the database.

After a successful read, the log file moves to the **Readed** folder. If there are reading problems, the file moves to the Failed folder to wait for manual re-scanning. At the same time, the program will partially delete any lost data from the database.

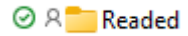

The program will move all correctly read files from the previous folder here. If any changes are made to these files, they should be read into the database again using the previous folder.

#### ⊘ A Failed

If the program finds an error while reading the file, it moves it here so that it can be opened with Notepad and corrected to it. After repairing, the file should be moved to the **LogsForReading** folder for reread.

#### ⊘ 유 SWL Archive

The program does not support listener logs, but they must be analyzed manually. They can be stored here. In competitions, the number of them may possibly be a maximum of one or two, so it is not worth spending programming time on them.

This folder is not used by the program. It's just for organizing files

#### ⊘ A Security

In the program menu there is a function **Create Backup file**, which allows you to create a backup copy of oh1navy.mdb data file in this folder. The program adds a timestamp to the copy name.

Restoration is done by renaming the file to oh1navy.mdb name by removing the timestamp. The file is then copied onto the actual database in the program directory.

## Instructions for the material

- Copy email logs and attachments to both **Qriginal Archive** and **HandWorkLogs folders**.
- Do not make changes to **the files in the Qriginal Archive** folder, this way they will remain the original data that can be checked for errors.
- When you have processed the log files sent by the drive in the HandWorkLogs folder, copy the cabrillolog to the LogsForRead folder and the other data from the drive to the HandWorkReady folder.
   Copy the Cabrrillo log with the naming rule asemankutsu.log for example, oh1mie.log.
   The suffix is irrelevant, it can be .log ,cbr, txt or whatever.
- SWL logs should be copied to the SWL Archive folder, where scores are calculated manually. Points are added to the program without Qso data. The data should be marked as class D

## Clear a database at once

The Delete All Data from Database function in the Datatools menu allows you to clear the database at once

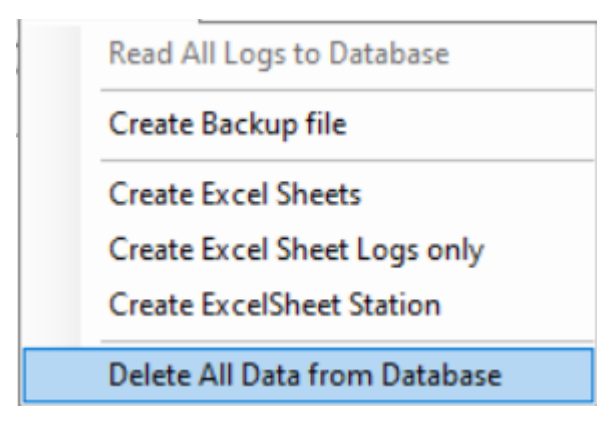

# Entering log data manually

| D 🖬 | × |
|-----|---|
|-----|---|

First, press the button to turn on the input mode  $\square$ .

| LegTeols Data Teols CourtRoom                                                                                                    | OH1NAVY        | Naval Contest Log | Inspector 3.4.0.0 |                                                                                  |                          |                       | _     |                       | ×  |
|----------------------------------------------------------------------------------------------------|----------------|-------------------|-------------------|----------------------------------------------------------------------------------|--------------------------|-----------------------|-------|-----------------------|----|
| New       Incoming       Soved         2E00B0       2E00B0.log       30.11.2024         SATAA       9A1AA.log       30.11.2024         QSNRA       QSNRA.log       30.11.2024         CTIBWW       CTIBWW.btd       30.11.2024         DBSDN       DBSDN.CBR       30.11.2024         DBSDN       DBSDN.CBR       30.11.2024         DFIGRA       DFIGRA.log       30.11.2024         DFIGRA       DFIGRA.log       30.11.2024         DFIBR       DFIL.CBR       30.11.2024         DF4BV       DF4BV.CBR       30.11.2024         DF4BV       DF4BV.CBR       30.11.2024         DGGLAU       DGEHM.CBR       30.11.2024         DGGLAU       DGEHM.CBR       30.11.2024         DGGLAU       DGELAU.CER       30.11.2024         DGGLAU       DGELAU.CER       30.11.2024         DKSN       DKSNLtat       30.11.2024         DKSN       DKSNLtat       30.11.2024         DKSN       DKSKLtat       30.11.2024         DKSN       DKSKLtat       30.11.2024         DKSN       DKSNLtat       30.11.2024         DKSN       DKSNLtat       30.11.2024         DKSN                                                                                                    | LogTools D     | ata Tools Court   | Room              |                                                                                  |                          |                       |       |                       |    |
| New         Incoming         Saved           2E00B0         2E00B0.log         30.11.2024           GSNRA         CSNRA.log         30.11.2024           CTIBWW         CTIBWW.txt         30.11.2024           CTIEUZ         CTIELZ         CTIELZ           DFIGRA         DFIGRA.DFIGRA         30.11.2024           DFIGRA         DFIGRA.DFIGRA         30.11.2024           DFIRA         DFIGRA.DFIGRA         30.11.2024           DFIRA         DFIGRA.DGR         30.11.2024           DFIRA         DFIGRA.DGR         30.11.2024           DFIRA         DFIGRA.DGR         30.11.2024           DGELAU         DGGLAU         DGGLAU.CGR         30.11.2024           DGELAU         DGGLAU.CGR         30.11.2024         Contest         Logs         179           Naval St Logs         179         Naval St Logs         10         Address         0           DKSN         DKSNLtd         30.11.2024         Duplicates         10         0         11 263           DKSN         DKSNLts         30.11.2024         Duplicates         10         0         11 263         10         0         11 263         10         0         11 263         10                                                                                                    | 🗅 🖬 🗙          |                   |                   |                                                                                  |                          |                       |       |                       |    |
| 2500B0       2600B0.log       30.11.2024         9A1AA       9A1AA.log       30.11.2024         CSNRA       CSNRALlog       30.11.2024         CSNRA       CSNRALlog       30.11.2024         CTIBWW       CTIBWW.txt       30.11.2024         DFIGRA       DFIGRA.log       30.11.2024         DFIGRA       DFIGRA.log       30.11.2024         DFIRL       DFIRLOR       30.11.2024         DFIRL       DFIRLOR       30.11.2024         DFIRL       DFIRLOR       30.11.2024         DFIRL       DFIRLOR       30.11.2024         DGELAU       DGELAU       30.11.2024         DGELAU       DGELAU       30.11.2024         DGELAU       DGELAU       30.11.2024         DGELAU       DGELAU       30.11.2024         DGELAU       DGELAU       30.11.2024         DGELAU       DGELAU       30.11.2024         DKOSN       DKOSN.bxt       30.11.2024         DKSN       DKOSN.bxt       30.11.2024         DKSN       DKSNT.bg       30.11.2024         DKSNT       DKSNT.bg       30.11.2024         DKSNT       DKSNT.bg       30.11.2024         DKSNT       DKSNT.bg<                                                                                                    | New            | Incoming          | Saved 🔷           | Log Details                                                                      |                          |                       |       |                       |    |
| 9A1AA       9A1AA.log       30.11.2024         CSSNRA       CSSNRA.log       30.11.2024         CTIBWW       CTIBWW.txt       30.11.2024         CTILZ       CTILZ.log       30.11.2024         DBSDN       DBSDN.CBR       30.11.2024         DFIGRA       DFIGRA.log       30.11.2024         DFIRL       DFIRL.CR       30.11.2024         DFABV       DF4BV.CBR       30.11.2024         DF6LP       DF6LP.txt       30.11.2024         DGELAU       DGELAU.CBR       30.11.2024         DGSI       D6SI.bt       30.11.2024         DGSI       D6SI.bt       30.11.2024         DGELAU       DGELAU.CBR       30.11.2024         DKSN       DKSNI.bt       30.11.2024         DKSSN       DKSNI.bt       30.11.2024         DKSTFG       DK2FG.log       30.11.2024         DK3AX       DK3AX.CRB       30.11.2024         DK3KT       DK8MOS.bt       30.11.2024         DK3MS       DK3MS.bt       30.11.2024         DK3MS       DK3MS.bt       30.11.2024         DK3MS       DK3MS.bt       30.11.2024         DK3MS       DK3MS.bt       30.11.2024         DK3MS                                                                                                    | 2E0OBO         | 2E0OBO.log        | 30.11.2024        | Station                                                                          |                          | Score                 |       |                       |    |
| CSSNRA       CSSNRA.log       30.11.2024       Name         CTIBWW       CTIBWW.txt       30.11.2024       Band       Multiplayers         DBSDN       DBSDN/CBR       30.11.2024       Mode       Goos       Multiplayers         DFIGRA       DFIGRA.log       30.11.2024       Mode       Goos       Goos       Multiplayers         DFIGRA       DFIGRA.log       30.11.2024       Mode       Goos       Goos       Goos         DFIRL       DFIRL       DFIRL       DFIRL       Statistic       Logs       179         DABU       DF6LP       DF6LP.txt       30.11.2024       Contest       Logs       179         D66LAU       D66LAU       D66LAU       CB6LAU/CBR       30.11.2024       Contest       Logs       1263         DK2FG       DK2FG log       30.11.2024       Address       0       All Qsos       11.263         DK2FG       DK2FG log       30.11.2024       Duplicates       10       10 points qsos       6 103         DK3AX       DK3AX/CBR       30.11.2024       Email       10       10 points qsos       104         DK9OS       DK9MOS.txt       30.11.2024       Email       10       10       10       10                                                                                                    | 9A1AA          | 9A1AA.log         | 30.11.2024        | Operator                                                                         |                          | 0                     |       |                       |    |
| CT1BWW       CT1BWW.btt       30.11.2024       Band       Gsopoints         DBSDN       DBSDN.CBR       30.11.2024       Mode       Gsopoints         DF1GRA       DF1GRA.log       30.11.2024       Power       Gsopoints         DF4BV       DF4BV.CBR       30.11.2024       Operators       Statistic         DF4BV       DF4BV.CBR       30.11.2024       Assisted       Logs       179         D66LAU       D66LAU.CBR       30.11.2024       Contest       Naval St Logs       0         D65I       D/6SI.btt       30.11.2024       Contest       Non Naval St Logs       0         D66LAU       D66LAU.CBR       30.11.2024       Address       Non Naval St Logs       0         DKSN       DKOSN.tbt       30.11.2024       Duplicates       10 points qsos       6 103         DK3AX       DK3AX.CBR       30.11.2024       Email       0       1 points qsos       104         DK9OS       DK9MOS.tbt       30.11.2024       Email       0       10 points qsos       104         DK9NS       DK9MOS.btt       30.11.2024       Email       0       104       11 points qsos       5 056         DK9MOS       DK9MOS.btt       30.11.2024       Email <t< td=""><td>CS5NRA</td><td>CS5NRA.log</td><td>30.11.2024</td><td>Name</td><td></td><td>Qsos</td><td></td><td>_</td><td></td></t<>              | CS5NRA         | CS5NRA.log        | 30.11.2024        | Name                                                                             |                          | Qsos                  |       | _                     |    |
| CTIELZ       CTIELZ.log       30.11.2024       Band       Qsopoints         DBSDN       DBSDN.CBR       30.11.2024       Mode       Statistic         DFIGRA       DFIGRA.log       30.11.2024       Operators       Statistic         DF4BV       DF4BV.CBR       30.11.2024       Operators       Statistic         DF4BV       DF4BV.CBR       30.11.2024       Assisted       Logs       179         D6LP       D6LP.txt       30.11.2024       Contest       Naval St Logs       0         D6SI       DJSt.txt       30.11.2024       Address       0       All Qsos       11 263         DK3N       DKSNstxt       30.11.2024       Duplicates       10 points qsos       6 103         DK3KX       DK3AX.CBR       30.11.2024       Email       0       10 points qsos       5 056         DK9MOS       DK9MOS.txt       30.11.2024       Email       0       10 points qsos       104         DK9MOS       DK9MOS.txt       30.11.2024       Email       0       0       104         DK9MOS       DK9MOS.txt       30.11.2024       Email       0       0       104         DK9MOS       DK9MOS.txt       30.11.2024       Filename       114                                                                                                    | CT1BWW         | CT1BWW.txt        | 30.11.2024        | Ndifie                                                                           |                          | Multiplayers          |       |                       |    |
| DBSDN       DBSDN.CBR       30.11.2024       Mode         DF1GRA       DF1GRA.log       30.11.2024       Power         DF1RL       DF1RLCBR       30.11.2024       Operators       Statistic         DF4BV       DF4BV.CBR       30.11.2024       Assisted       Logs       179         D61EHM       DG1EHM.CBR       30.11.2024       Contest       Mode       Naval St Logs       0         D66LAU       D66LAU.CBR       30.11.2024       Address       Non Naval St Logs       0         D65I       D16SI.bat       30.11.2024       Address       0       All Qsos       11 263         DK2FG       DK2FG.log       30.11.2024       Duplicates       10 points qsos       6 103         DK3AX       DK3AX.CBR       30.11.2024       Email       0       points qsos       5 056         0 points qsos       104       Filename       9       9       9       9       104         DK9NS       DK9MSb.txt       30.11.2024       Email       0       9       9       9       9       9       9       9       9       9       9       9       9       9       9       9       9       9       9       9       9 <t< td=""><td>CT1ELZ</td><td>CT1ELZ.log</td><td>30.11.2024</td><td>Band</td><td></td><td>Qsopoints</td><td></td><td></td><td></td></t<>                                                         | CT1ELZ         | CT1ELZ.log        | 30.11.2024        | Band                                                                             |                          | Qsopoints             |       |                       |    |
| DF1GRA       DF1GRA.log       30.11.2024         DF1RL       DF1RL.CBR       30.11.2024         DF4BV       DF4BV.CBR       30.11.2024         DF6LP       DF6LP.txt       30.11.2024         DG6LAU       DG6LAU.CBR       30.11.2024         D6SI       D6SI.bxt       30.11.2024         D6SI       D6SI.bxt       30.11.2024         DKSN       DKSN.bxt       30.11.2024         DK2FG       DK2FG.log       30.11.2024         DK3AX       DK3AX.CBR       30.11.2024         DK7FX       DK7FX.log       30.11.2024         DK9NOS       DK9MOS.bxt       30.11.2024         DL0DMB       DL0DMB.txt       30.11.2024         DL0MF       DL0MF.CBR       30.11.2024         DL0MF       DL0MF.Etxt       30.11.2024         DL0MF       DL0MF.Etxt       30.11.2024         DL0MF       DL0MF.Etxt       30.11.2024         DL0MF       DL0MF.Etxt       30.11.2024         DL0MF       DL0MF.Etxt       30.11.2024         DL0MF       DL0MF.Etxt       30.11.2024         DL0MF       DL0MF.Etxt       30.11.2024         DL0MF       DL0MF.Etxt       30.11.2024         DL0                                                                                                    | DB5DN          | DB5DN.CBR         | 30.11.2024        | Mode                                                                             |                          |                       |       |                       |    |
| DF1RL       DF1RL.CBR       30.11.2024         DF4BV       DF4BV.CBR       30.11.2024         DF6LP       DF6LP.txt       30.11.2024         DG1EHM       DG1EHM.CBR       30.11.2024         DG6LAU       DG6LAU.CBR       30.11.2024         DG51       DJ6S1.txt       30.11.2024         DK0SN       DK0SN.txt       30.11.2024         DK2FG       DK2FG.Jog       30.11.2024         DK7FX       DK7FX.log       30.11.2024         DK8NT       DK8NT.Jog       30.11.2024         DK9OS       DK9OS.txt       30.11.2024         DK9NOS       DK9MOS.txt       30.11.2024         DK9NS       DK9NS.txt       30.11.2024         DK9NS       DK9NS.txt       30.11.2024         DK9NS       DK9NS.txt       30.11.2024         DK9NS       DK9NS.txt       30.11.2024         DL0MF       DL0MF.CBR       30.11.2024         DL0MF       DL0MF.CBR       30.11.2024         DL0MF       DL0MF.CBR       30.11.2024         DL0MF       DL0MF.CBR       30.11.2024         DL0MF       DL0MF.Etxt       30.11.2024         DL0MF       DL0MF.Etxt       30.11.2024         DL0MF<                                                                                                    | DF1GRA         | DF1GRA.log        | 30.11.2024        | Power                                                                            |                          |                       |       |                       |    |
| DF4BV       DF4BV.CBR       30.11.2024         DF6LP       DF6LP.txt       30.11.2024         DG1EHM       DG1EHM.CBR       30.11.2024         DG6LAU       DG6LAU.CBR       30.11.2024         DG51       DJ6SI.txt       30.11.2024         DK0SN       DK0SN.txt       30.11.2024         DK2FG       DK2FG.log       30.11.2024         DK3AX       DK3AX.CBR       30.11.2024         DK7FX       DK7FX.log       30.11.2024         DK9NOS       DK9MOS.txt       30.11.2024         DK9NOS       DK9MOS.txt       30.11.2024         DL0DMB       DL0DMB.txt       30.11.2024         DL0MF       DL0MF.CBR       30.11.2024         DL0MF       DL0MF.CBR       30.11.2024         DL0MF       DL0MF.CBR       30.11.2024         DL0MF       DL0MF.CBR       30.11.2024         DL0MF       DL0MF.CBR       30.11.2024         DL0MF       DL0MF.CBR       30.11.2024         DL0MF       DL0MF.CBR       30.11.2024         DL0MF       DL0MF.CBR       30.11.2024         DL0MF       DL0MF.CBR       30.11.2024         DL0MF       DL0MF.CBR       30.11.2024         DL0M                                                                                                    | DF1RL          | DF1RL.CBR         | 30.11.2024        | Operators                                                                        |                          | 01-1-1-               |       |                       |    |
| DF6LP       DF6LP.txt       30.11.2024         DG1EHM       DG1EHM.CBR       30.11.2024         DG6LAU       DG6LAU.CBR       30.11.2024         DG6LAU       DG6LAU.CBR       30.11.2024         DG6LAU       DG6LAU.CBR       30.11.2024         DK0SN       DK0SN.bxt       30.11.2024         DK2FG       DK2FG.log       30.11.2024         DK3AX       DK3AX.CBR       30.11.2024         DK7FX       DK7FX.log       30.11.2024         DK9NOS       DK9MOS.bxt       30.11.2024         DK9NOS       DK9NOS.bxt       30.11.2024         DK9NOS       DK9NOS.bxt       30.11.2024         DK9NOS       DK9NOS.bxt       30.11.2024         DK9NOS       DK9NOS.bxt       30.11.2024         DLOMF       DLOMF.CBR       30.11.2024         DLOMF       DLOMF.CBR       30.11.2024         DLOMF       DLOMF.CBR       30.11.2024         DLOMF       DLOMF.CBR       30.11.2024         MIOMEF txt       30.11.2024         MIOMEF txt       30.11.2024         MIOM F-Log sending       Allow F-Log sending         Math all E Log as unread       E-Log sending                                                                                                    | DF4BV          | DF4BV.CBR         | 30.11.2024        | Assisted                                                                         |                          | Statistic             |       |                       |    |
| DG1EHM       DG1EHM.CBR       30.11.2024       Contest         DG6LAU       DG6LAU.CBR       30.11.2024       Address       Naval St Logs       0         D/6SI       D/6SI.txt       30.11.2024       Address       0       All Qsos       11 263         DK0SN       DK0SN.txt       30.11.2024       Duplicates       0       All Qsos       11 263         DK2FG       DK2FG.log       30.11.2024       Duplicates       0       10 points qsos       6 103         DK3AX       DK3AX.CBR       30.11.2024       Duplicates       0       0 points qsos       10 dots qsos       10 dots qsos qs    | DF6LP          | DF6LP.txt         | 30.11.2024        | Class                                                                            |                          | Logs                  |       | 179                   |    |
| DG6LAU       DG6LAU.CBR       30.11.2024         DJ6SI       DJ6SI.bt       30.11.2024         DK0SN       DK0SN.tbt       30.11.2024         DK2FG       DK2FG.log       30.11.2024         DK3AX       DK3AX.CBR       30.11.2024         DK7FX       DK7FX.log       30.11.2024         DK9MOS       DK9MOS.btt       30.11.2024         DK9OS       DK9OS.btt       30.11.2024         DL0DMB       DL0DMB.btt       30.11.2024         DL0MFF       DL0MF.CBR       30.11.2024         DL0MFF       DL0MF.CBR       30.11.2024         DL0MFF       DL0MF.CBR       30.11.2024         DL0MFF       DL0MF.CBR       30.11.2024         DL0MFF       DL0MF.CBR       30.11.2024         DL0MFF       DL0MF.CBR       30.11.2024         DL0MFF       DL0MF.CBR       30.11.2024         DL0MFF       DL0MF.CBR       30.11.2024         DL0MFF       DL0MF.CBR       30.11.2024         DL0MFF       DL0MF.CBR       30.11.2024         DL0MFF       DL0MF.CBR       30.11.2024         DL0MFF       DL0MF.CBR       30.11.2024         DL0MFF       DL0MF.CBR       30.11.2024                                                                                                    | DG1EHM         | DG1EHM.CBR        | 30.11.2024        | Class                                                                            |                          | Naval St Logs         |       | 470                   |    |
| DJ6SI       DJ6SI.txt       30.11.2024         DK0SN       DK0SN.txt       30.11.2024         DK2FG       DK2FG.log       30.11.2024         DK3AX       DK3AX.CBR       30.11.2024         DK7FX       DK7FX.log       30.11.2024         DK8NT       DK8NT.log       30.11.2024         DK9OS       DK9OS.txt       30.11.2024         DK9OS       DK9OS.txt       30.11.2024         DL0DMB       DL0DMB.txt       30.11.2024         DL0MFF       DL0MF.CBR       30.11.2024         DL0MFF       DL0MF.CBR       30.11.2024         DL0MF       DL0MF.CBR       30.11.2024         DL0MF       DL0MF.CBR       30.11.2024         DL0MF       DL0MF.CBR       30.11.2024         DL0MF       DL0MF.cBR       30.11.2024         DL0MF       DL0MF.cBR       30.11.2024         DL0MF       DL0MF.cBR       30.11.2024         DL0MF       DL0MF.cBR       30.11.2024         DL0MF       DL0MF.cBR       30.11.2024         DL0MF       DL0MF.cBR       30.11.2024         DL0MF       DL0MF.cBR       30.11.2024         DL0MF       DL0MF.cBR       30.11.2024         DL0MF <td>DG6LAU</td> <td>DG6LAU.CBR</td> <td>30.11.2024</td> <td>Contest</td> <td></td> <td>Navai St Logs</td> <td></td> <td>1/9</td> <td></td>                                                                                      | DG6LAU         | DG6LAU.CBR        | 30.11.2024        | Contest                                                                          |                          | Navai St Logs         |       | 1/9                   |    |
| DKOSN       DKOSN.txt       30.11.2024         DK2FG       DK2FG.log       30.11.2024         DK3AX       DK3AX.CBR       30.11.2024         DK7FX       DK7FX.log       30.11.2024         DK8NT       DK8NT.log       30.11.2024         DK9OS       DK9OS.txt       30.11.2024         DK9OS       DK9OS.txt       30.11.2024         DK9OS       DK9OS.txt       30.11.2024         DL0DMB       DL0DMB.txt       30.11.2024         DL0MFF       DL0MF.CBR       30.11.2024         DL0MFF       DL0MF.CBR       30.11.2024         Allow E-log sending       Mark all E-log sending                                                                                                    | DJ6SI          | DJ6SI.txt         | 30.11.2024        | Address                                                                          |                          | Non Naval St Logs     |       | 0                     |    |
| DK2FG       DK2FG.log       30.11.2024         DK3AX       DK3AX.CBR       30.11.2024         DK7FX       DK7FX.log       30.11.2024         DK8NT       DK8NT.log       30.11.2024         DK9MOS       DK9MOS.txt       30.11.2024         DK9OS       DK9OS.txt       30.11.2024         DL0DMB       DL0DMB.txt       30.11.2024         DL0MFF       DL0MF.CBR       30.11.2024         DL0MFF       DL0MF.CBR       30.11.2024         DL0MFF       DL0MF.CBR       30.11.2024         DL0MFF       DL0MF.CBR       30.11.2024         DL0MFF       DL0MF.CBR       30.11.2024         DL0MFF       DL0MF.cBR       30.11.2024         DL0MFF       DL0MF.cBR       30.11.2024         DL0MFF       DL0MF.cBR       30.11.2024         DL0MFF       DL0MF.cBR       30.11.2024         DL0MFF       DL0MF.cBR       30.11.2024         DL0MFF       DL0MF.cBR       30.11.2024         Math all E logs as uny cad       E-logs on         Allow E-log sending       Math all E logs as uny cad                                                                                                    | DK0SN          | DK0SN.txt         | 30.11.2024        |                                                                                  |                          | All Qsos              | 11    | 263                   |    |
| DK3AX       DK3AX.CBR       30.11.2024         DK7FX       DK7FX.log       30.11.2024         DK8NT       DK8NT.log       30.11.2024         DK9MOS       DK9MOS.txt       30.11.2024         DK9OS       DK9OS.txt       30.11.2024         DL0DMB       DL0DMB.txt       30.11.2024         DL0MF       DL0MF.CBR       30.11.2024         DL0MFE       DI 0MEF txt       30.11.2024         DL0MF       DL0MF.cBR       30.11.2024         DL0MF       DL0MF.cBR       30.11.2024         DL0MFE       DI 0MEF txt       30.11.2024         DL0MFE       DI 0MEF txt       30.11.2024         DL0MFE       DL0MF.cBR       30.11.2024         DL0MFE       DL0MF.cBR       30.11.2024         DL0MFE       DL0MF.cBR       30.11.2024         DL0MEF       DL0MEF txt       30.11.2024         DL0MEF       DL0MEF txt       30.11.2024         DL0MEF       DL0MEF txt       30.11.2024         DL0MEF       DL0MEF txt       30.11.2024                                                                                                    | DK2FG          | DK2FG.log         | 30.11.2024        | Duplicates                                                                       |                          | 10 points gsos        | 6     | 103                   |    |
| DK7FX       DK7FX.log       30.11.2024         DK8NT       DK8NT.log       30.11.2024         DK9MOS       DK9MOS.txt       30.11.2024         DK9OS       DK9OS.txt       30.11.2024         DLODMB       DLODMB.txt       30.11.2024         DLOMF       DLOMF.CBR       30.11.2024         DLOMFE       DI OMFE txt       30.11.2024         DLOMFE       DI OMFE txt       30.11.2024         DLOMF       DLOMF.CBR       30.11.2024         DLOMFE       DI OMFE txt       30.11.2024         DLOMFE       DI OMFE txt       30.11.2024         DLOMFE       DI OMFE txt       30.11.2024                                                                                                    | DK3AX          | DK3AX.CBR         | 30.11.2024        |                                                                                  |                          | 1 mainte anna         | -     |                       |    |
| DK8NT       DK8NT.log       30.11.2024       Email       0 points qsos       104         DK9MOS       DK9MOS.txt       30.11.2024       Filename       0       104         DK9OS       DK9OS.txt       30.11.2024       Filename       0       104         DLODMB       DLODMB.txt       30.11.2024       Filename       0       104         DLOMF       DLOMF.CBR       30.11.2024       Filename       0       104         DLOMFE       DL OMFE.txt       30.11.2024       Filename       0       104         MIDW Febre       DL OMFE.txt       30.11.2024       SQL Server       104       104         MIDW Febre       DL OMFE.txt       30.11.2024       Filename       104       104         MIDW Febre       Allow Febre       15.12.2024 15:59       31.01.2025       Save       Show         Febre       Allow Febre       Allow Febre       Allow Febre       Show       E-Logs on                                                                                                    | DK7FX          | DK7FX.log         | 30.11.2024        |                                                                                  |                          | i points qsos         | 5     | 056                   |    |
| DK9MOS       DK9MOS.txt       30.11.2024         DK9OS       DK9OS.txt       30.11.2024         DL0DMB       DL0DMB.txt       30.11.2024         DL0MF       DL0MF.CBR       30.11.2024         DL0MFE       DL0MEF txt       30.11.2024         DL0MFE       DL0MEF txt       30.11.2024         MIONEF       DL0MEF txt       30.11.2024         MIONEF       DL0MEF txt       30.11.2024         MIONEF       DL0MEF txt       30.11.2024         MIONEF       DL0MEF txt       30.11.2024         MIONEF       DL0MEF txt       30.11.2024                                                                                                    | DK8NT          | DK8NT.log         | 30.11.2024        | Email                                                                            |                          | 0 points qsos         |       | 104                   |    |
| DK9OS     DK9OS.txt     30.11.2024       DL0DMB     DL0DMB.txt     30.11.2024       DL0MF     DL0MF.CBR     30.11.2024       DL0MEE     DI 0MEE txt       SQL Server       Contest start time     Contest end time       14.12.2024     15.12.2024 15:59       Save       Show       E-logs on                                                                                                    | DK9MOS         | DK9MOS.txt        | 30.11.2024        | Filename                                                                         |                          |                       |       |                       |    |
| DLODMB     DLODMB.txt     30.11.2024       DLOMF     DLOMF.CBR     30.11.2024       DLOMEF     DLOMEF txt     30.11.2024       Contest start time     Contest end time       14.12.2024 16:00     Interval       Show       E-Logs on                                                                                                    | DK9OS          | DK9OS.txt         | 30.11.2024        |                                                                                  |                          |                       |       |                       |    |
| DLOMF     DLOMF.CBR     30.11.2024     Contest start time     Contest end time     Deadline end time       DLOMFE     DLOMFE     DLOMFE tot     30.11.2024     Interval     Interval     Interva                                                              | DLODMB         | DL0DMB.txt        | 30.11.2024        | SQL Server                                                                       |                          |                       |       |                       |    |
| DIOMEE         DIOMEE         DIOMEE< | DLOMF          | DL0MF.CBR         | 30.11.2024        | Contest start time                                                               | Contest end time         | Deadline end time     |       |                       |    |
| Show E-Log sending Mark all E-Logs on E-Logs on E-Logs on                                                                                                    | DLOMEE         | DLOMEE tyt        | 30 11 2024        | 14.12.2024 16:00                                                                 | 15.12.2024 15:59         | 31.01.2025            | Save  | Charry                |    |
| OHINAVY Naval     Indicate by scheme and a constrainty     Mark an e-bogs as diffead       Delete all electronic logs from the server                                                                                                    | OH1            | NAV               | Y Naval           | <ul> <li>Allow E-Log sending</li> <li>Delete all electronic logs from</li> </ul> | Allow E-Log test sending | Mark all E-Logs as un | iread | E-Logs o<br>the serve | er |
| 0 Cabrillo And 0 E-Logs waiting to read 179 Logs / 11 263 Qsos readed Created by OH1MIE                                                                                                    | 0 Cabrillo And | 0 E-Logs waiting  | to read           | 179 Logs / 11 263 Qs                                                             | os readed                | Created by OH1MIE     |       |                       |    |

Fill in Enter the required information in the fields and press He button. You can get out of the mode without saving data with X a button.

# Repairing log data

| 離 OH1NAV      | Y Naval Contest Log | Inspector 3.4.0.0 |                    |                           |                      |                   | _            |                   |               |
|---------------|---------------------|-------------------|--------------------|---------------------------|----------------------|-------------------|--------------|-------------------|---------------|
| LogTools      | Data Tools Court    | Room              |                    |                           |                      |                   |              |                   |               |
| 🗅 🖬 🗙         |                     |                   |                    |                           |                      |                   |              |                   |               |
| Station       | Incomina            | Saved             | Log Details        |                           |                      |                   |              |                   |               |
| LY4L          | LY4L.log            | 30.11.2024        | Station            | OH1MIE                    | Sc                   | ore               |              |                   |               |
| LY4T          | LY4T.LOG            | 30.11.2024        | Operator           | SINGLE-OP                 |                      | _                 |              |                   |               |
| LY7M          | LY7M.CBR            | 30.11.2024        | News               | SINGLE OF                 |                      | Qsos              | 10           |                   |               |
| LY9A          | LY9A.log            | 30.11.2024        | Name               | Veikko                    |                      | Multiplayers      | 6            |                   |               |
| LZ1DQ         | LZ1DQ.log           | 30.11.2024        | Band               | ALL                       |                      | Qsopoints         | 81           |                   |               |
| LZ2CH         | LZ2CH.log           | 30.11.2024        | Mode               | SSB                       |                      |                   |              |                   |               |
| LZ2SO         | LZ2SO.log           | 30.11.2024        | Power              | LOW                       |                      |                   | 486 pts      |                   |               |
| OE1TKW        | OE1TKW.log          | 30.11.2024        | Operators          | OH1MIE                    |                      |                   |              |                   |               |
| <b>OE3IAK</b> | OE3IAK.CBR          | 30.11.2024        | Assisted           | ASSISTED                  | St                   | atistic           |              |                   |               |
| <b>OE3IDS</b> | OE3IDS.CBR          | 30.11.2024        | Assisted           | ASSISTED                  |                      | Logs              |              | 179               |               |
| OE4GTU        | OE4GTU.CBR          | 30.11.2024        | Class              | C                         |                      | Naval St. Logo    |              |                   |               |
| OE5ANL        | OE5ANL.CBR          | 30.11.2024        | Contest            | NAVAL                     |                      | Naval St Logs     |              | 179               |               |
| OE6LHG        | OE6LHG.txt          | 30.11.2024        | Address            | ,                         |                      | Non Naval St Logs | ;            | 0                 |               |
| OE6YAW        | OE6YAW.txt          | 30.11.2024        |                    |                           |                      | All Qsos          |              | 11 263            |               |
| OH1LD         | OH1LD.log           | 30.11.2024        | Duplicates         |                           |                      | 10 points asos    |              | 6 103             |               |
| OH1LR         | OH1LR.log           | 30.11.2024        |                    |                           |                      |                   |              | 0 105             |               |
| OH1MIE        | OH1MIE.log          | 30.11.2024        |                    |                           |                      | 1 points qsos     |              | 5 056             |               |
| OH1NAVY       | OH1NAVY.log         | 30.11.2024        | Email              | veikko@nieminen.fi        |                      | 0 points qsos     |              | 104               |               |
| OH1PP         | OH1PP.txt           | 30.11.2024        | Filename           | OH1MIE.log                |                      |                   |              |                   |               |
| OH1XFE        | OH1XFE.log          | 30.11.2024        |                    |                           |                      |                   |              |                   |               |
| OH7QR         | OH7QR.CBR           | 30.11.2024        | SQL Server         |                           |                      |                   |              |                   |               |
| OH8UL         | OH8UL.txt           | 30.11.2024        | Contest start time | Contest                   | end time             | Deadline end time | ,            |                   |               |
| OM3TRG        | OM3TRG tyt          | 30 11 2024        | 14.12.2024 16:00   |                           | 2024 15:59           | 31.01.2025        | ▼ Save       |                   |               |
| OH            | INAVY               | / Nava            | Allow E-Log se     | ending 🗌 Allo             | w E-Log test sending | Mark all E-Lo     | gs as unread | E-Logs<br>the ser | v<br>or<br>ve |
|               |                     | TICEAC            | Delete all electro | onic logs from the server | •                    |                   |              |                   | _             |
| 0 Cabrillo Ar | nd 0 E-Logs waiting | to read           | 179 Log            | s / 11 263 Qsos readed    |                      |                   | Created by   | OH1MIE            |               |

Click the station information in the list and then click the button to make the necessary changes  $\blacksquare$ .

## CourtRoom – DOOM window

When all logs are in the database, the Log Tools menu should be triggered **CrossCheck Qsos** that, the program will mark the connections that should be checked in this DOOM window.

. After

| MTZ DOOM Window         |                                                                                                    |           |       |               |                   | - | × |
|-------------------------|----------------------------------------------------------------------------------------------------|-----------|-------|---------------|-------------------|---|---|
| Select Case             | 29254<br>29257<br>29327<br>29322<br>29406<br>29459<br>29461<br>29463<br>29510<br>29510<br>29510<br>29510<br>29553<br>29566<br>29569<br>29574<br>29666<br>29569<br>29574<br>29666<br>29775<br>29743<br>29785<br>29735<br>29743<br>29786<br>29795<br>29743<br>29786<br>29826<br>29375<br>29743<br>29786<br>29826<br>29838<br>29895<br>29912<br>29912<br>29917<br>29945<br><b>Cor Points</b> | Wpe Table | • All | Chk Reference | O Not In Both Log |   |   |
| Jun Cases awaiting sper | itericing                                                                                                    |           |       |               |                   |   |   |

The Select Case selection opens up a connection that the program thinks needs to be examined.

- The program does not automatically reset points for non-Dupe connections. - Other Qsos must be processed by the organizers of the competition in this window.

#### The window automatically displays all the information needed to verify that connection.

#### Example: Select case number 1695 from the list.

| ם 🛃    | OOM Windo                                                                                                    | w                                                                    |                                                                            |        |                                                                              |                                                               |                                                                |      |                                           |         |              |                   | -     |         | ×   |
|--------|----------------------------------------------------------------------------------------------------|----------------------------------------------------------------------|----------------------------------------------------------------------------|--------|------------------------------------------------------------------------------|---------------------------------------------------------------|----------------------------------------------------------------|------|-------------------------------------------|---------|--------------|-------------------|-------|---------|-----|
| S      | elect Case                                                                                                    | ,                                                                    | 1695                                                                       |        |                                                                              | ~                                                             | Wipe Tab                                                       | le   | O AU                                      | ⊖ Chk R | eference     | ○ Not In Both Log |       |         |     |
|        | Not in bot                                                                                                    | h logs                                                               | 5                                                                          |        |                                                                              |                                                               |                                                                |      |                                           |         |              |                   |       |         |     |
|        | Station                                                                                                    |                                                                      | Dat                                                                        | e      |                                                                              | UTC                                                           | Band                                                           | Mode | MsgOut                                    | Ca      | llSign       | MsgIn             | Point | s       |     |
|        | SV1BJW                                                                                                    |                                                                      | 09.1                                                                       | 2.2023 | 5                                                                            | 04:57                                                         | 40                                                             | CW   | GR003                                     | G3      | WBB          | RN4372            | 10    |         |     |
|        | RN4372                                                                                                    | G3WE                                                                 | BB                                                                         |        |                                                                              |                                                               |                                                                |      |                                           | Se      | lect Decisio | n for Reason      |       | Confirm |     |
| 574.0  | G3WBB qsc<br>09.12.2023<br>09.12.2023<br>09.12.2023<br>09.12.2023<br>09.12.2023<br>09.12.2023<br>09.12.2023<br>09.12.2023<br>09.12.2023 | 04:52<br>05:05<br>05:06<br>05:08<br>05:11<br>05:16<br>05:30<br>06:01 | 40<br>40<br>40<br>40<br>40<br>40<br>40<br>40<br>40<br>40<br>40<br>40<br>40 |        | RN4372<br>RN4372<br>RN4372<br>RN4372<br>RN4372<br>RN4372<br>RN4372<br>RN4372 | LY2CX<br>SV16JW<br>DJ2IT<br>LY4L<br>OM2TBG<br>PA2PCH<br>EA6NB | 0027<br>0003<br>CA152<br>0079<br>CA163<br>0014<br>0010<br>0005 |      | <ul> <li>All</li> <li>Selectiv</li> </ul> | re      |              |                   |       |         |     |
| 674 Ci | ases awaiting                                                                                                    | senter                                                               | ncing                                                                      |        |                                                                              |                                                               |                                                                |      |                                           |         |              |                   |       |         | .:: |

In the model below, the SV1BJW drive log cannot be found in the G3WBB log. At 5:05 p.m., the log contains the call SV16JW saying 0003, which is most likely the connection in question. Clicking on the G3WBB list will change the connection window

| 🛃 DOOM Window                      |                                                                                                    |              |                    |            |                  |                                      |                               | -               |                  | × |
|------------------------------------|----------------------------------------------------------------------------------------------------|--------------|--------------------|------------|------------------|--------------------------------------|-------------------------------|-----------------|------------------|---|
| Select Case                        | 1695                                                                                                | ~            | Wipe Ta            | able       | <b>O</b> All     | ○ Chk Reference                      | ○ Not In Both Log             |                 |                  |   |
| Not in both log                    | gs                                                                                                  |              |                    |            |                  |                                      |                               |                 |                  |   |
| Station                            | Date                                                                                                | UTC          | Band               | Mode       | MsgOut           | CallSign                             | MsgIn                         | Points          |                  | _ |
| SV1BJW<br>RN4372 G3V<br>GR003 SV11 | SV1BJW         09.12.2023         04:57           RN4372         G3WBB         GR003         SV1BJW |              | 2.2023 04:57 40 CW |            | GR003            | G3WBB<br>Select Decision             | RN4372                        | Confirm         |                  | · |
| Expected destin                    | ation QSO                                                                                           |              |                    |            |                  |                                      |                               |                 |                  |   |
| Station<br>G3WBB                   | Date<br>09.12.2023                                                                                  | UTC<br>05:05 | Band<br>40         | Mode<br>CW | MsgOut<br>RN4372 | CallSign<br>SV16JW<br>Select Decisio | MsgIn<br>0003<br>n for Reason | Points 1 Co Wip | onfirm<br>De Qso |   |
| Cour                               | t for I                                                                                             | Point        | s                  |            |                  |                                      |                               |                 |                  |   |

Now the desired measures can be taken in relation to these connections. Reset one/both qsot or accept the situation. If you want to reset qso, change the point number from the **Points** menu and select the text that describes it from the **Select Decision for Reason** menu, and the **Confirm button next to** it is activated to confirm the change. Qso will be removed from the Case menu after the change.

By selecting **Select Decision for Reason** from the menu for processing the image text you can use **the Confirm** button to accept the connection without changing the points.

# **Cabrillo format**

START-OF-LOG: 3.0 CONTEST: INTERNATIONAL NAVAL CONTEST CALLSIGN: CALLSIGN CATEGORY OPERATOR: SINGLE-OP CATEGORY-BAND: ALL CATEGORY-MODE: CW CATEGORY-POWER: HIGH CATEGORY-STATION: FIXED CATEGORY-ASSISTED: NON-ASSISTED CLAIMED-SCORE: NAME: ADDRESS: EMAIL: **OPERATORS:** QSO: 7000 CW 2023-12-09 1606 DF1RL 599 MF721 LY4L 599 012 END-OF-LOG:

The header and data separator is : (colon)Qso (QSO:) row data should contain 10 sections in the following order, separated by space(s) or tab *Band*, *Mode*, *Day*, *Utc*, *Self-callsign*, *Snt*, *Message*, *Counter position*, *Rst* and *Message*.

N.B. Possibly the : (colon) in the UTC column between hours and minutes prevents the log from being read. (Rare). (Not 12:00, but 1200) Incorrect order or missing component will cause the file to move to the **Failed** folder.

During operation, a log file is generated in the program folder **oh1navy.log**, which contains all errors detected by the program. If necessary, the file can be sent to the authors of the program <u>oh1mie@oh1aj.fi</u> Address.

# Checklist

## Before the competition

- Clear database of old logs
- Delete all old E-Log files from SQL Server
- Empty folders from old files
- Deselect Allow E-Log test sending
- Make sure Allow E-Log sending is selected
- Check the time parameters of the contest.

## After the race

- Read E-Log files database
- Make sure that incoming Cabrillo-shaped logs are named so that they contain the sender invitation
- Copy the Cabrillo logs to the LogsForReading folder and read them to the database
- Once all logs are in the database, run the CrossCheckQsos function from the program menu
- Check for any inconsistencies in the CourtRoom Doom window and make any point corrections there.
- Print finished results into Excel file from menu with Create Excel Sheets function
- Create a backup file from your database
- Archive material
- Publish results

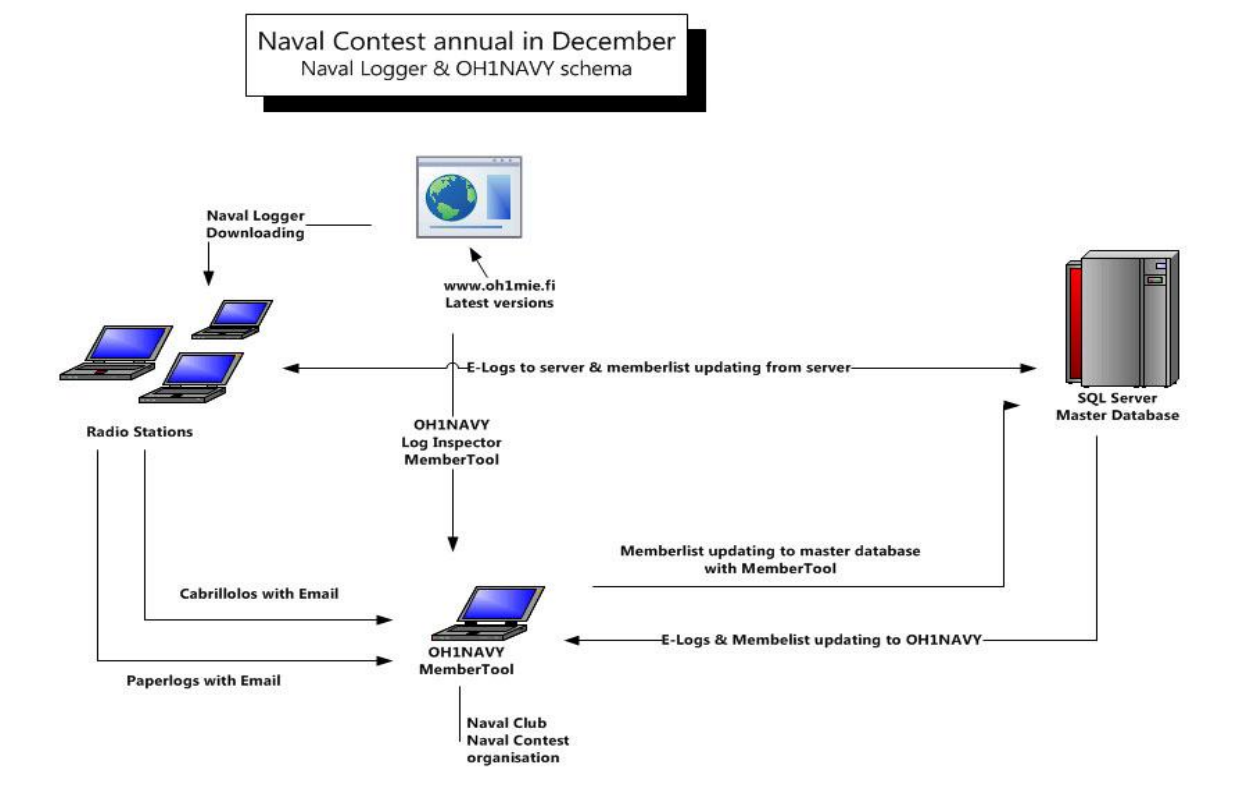

## MemberTool

The program is used to manage the master member database on SQL Server. (just over 4,000 members) All programs download new member lists from this server, including OH1NAVY program. In the program menus there is an item **Update Memberlist**.

Data administrators in each Naval country receive a program and credentials to manage their own lists. The **MemberTool** in question is included in this OH1NAVY program so as not to need two programs.

Entities that are not obliged to organize contests use only MemberTool.exe program. Passwords are country-specific, allowing you to manage only your own membership lists.

The database contains only the invitation, first name and member ID to be used in the competition message.

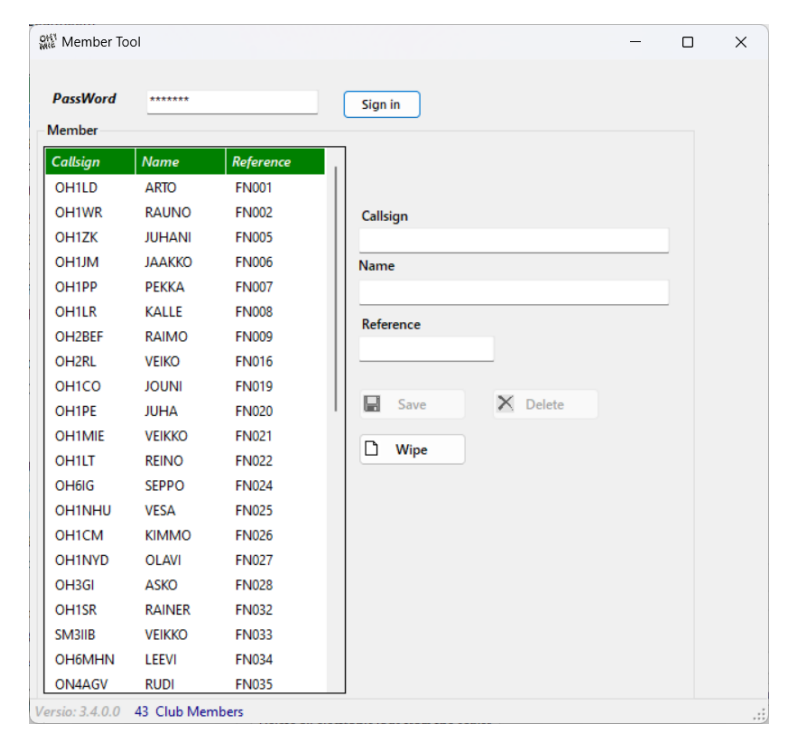